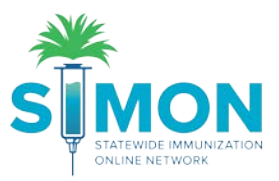

## Create and Submit Vaccine Returns

1. From the main menu, select 'Inventory > Vaccines > Vaccine Returns'.

| <u></u>                 | Vaccine Returns 🗈 Learn More 2 Add New Vaccine Return                                                               |
|-------------------------|----------------------------------------------------------------------------------------------------|
|                         | Search                                                                                                    |
| Home                    | Clinic Return Status                                                                                                |
| Patients 🖶              | Return Reason Return Type                                                                                           |
| Immunizations           | ▼ <b>▼</b>                                                                                                    |
| Education               | Return Date Range     Date Submitted to VTrckS Date Range       From:     07/31/2019     Image: Through: 10/31/2019 |
| IZ Quick Add 🔛          | Date Submitted to Program Date Range                                                                                |
| Inventory               | From: MM/DD/YYYY  Through: MM/DD/YYYY                                                                               |
| Vaccines 🗧              | Previous Criteria Clear Search                                                                                      |
| On-Hand                 |                                                                                                    |
| Electronic Decrementing |                                                                                                    |
| Reconciliation          |                                                                                                    |
| Vaccine Orders          |                                                                                                    |
| Vaccine Returns         |                                                                                                    |

- 2. Click 'Add New Vaccine Return'.
- 3. Select your Clinic.

| Vaccine Returns (1) Learn More               | Cancel T - Next |
|----------------------------------------------|-----------------|
| Add - Select Clinic                          |                 |
| Clinic *                                     | T               |
| LUCIA VTRCKS CLINIC<br>LUCIA'S CLINIC TYPE 3 |                 |

4. Click 'Next'.

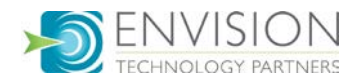

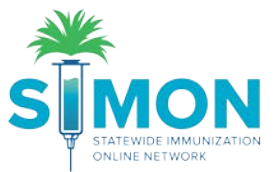

- 5. Review the clinic information to confirm the primary shipping contact and shipping address are correct.
- 6. Confirm the delivery hours are correct.
- 7. If information is NOT correct, the clinic should submit change request in Clinic Tools > Clinic Information.
- 8. Click the check box at the bottom of the screen confirming the information is correct.
- 9. Click 'Next'.

| d Vaccine                         | Return                         | Creat            | ion Pro     | cess 🚺       |            |             |          |           | Can        | Jei | ••• | Nex |
|-----------------------------------|--------------------------------|------------------|-------------|--------------|------------|-------------|----------|-----------|------------|-----|-----|-----|
| dd                                |                                |                  |             |              |            |             |          |           |            |     |     |     |
| Clinic:LUCIA                      | VTRCK                          | S CLINI          | с           |              |            |             |          |           |            |     |     |     |
| Primary Shi                       | pping Co                       | ntact            |             |              |            |             |          |           |            |     |     |     |
| Name:<br>Phone:<br>Fax:<br>Email: | JOEY RC<br>303-999-(<br>JOEY@C | BERTS<br>9999x54 | 1321<br>DRG |              |            |             |          |           |            |     |     |     |
| Shipping Ad<br>7935 E PR          | dress                          | AVE              |             |              |            |             |          |           |            |     |     |     |
| UNIT 305-\<br>MANGILAC            | V<br>), GU 969                 | 923              |             |              |            |             |          |           |            |     |     |     |
| Delivery Info                     | ormation                       |                  |             |              |            |             |          |           |            |     |     |     |
|                                   | Deliver                        | y Time '         | 1 Deliver   | y Time 2     |            |             |          |           |            |     |     |     |
| Mandau                            | From                           | T0               | From        | T0           |            |             |          |           |            |     |     |     |
| Tuesday                           | 08:00                          | 12:00            | 13:00       | 17:00        |            |             |          |           |            |     |     |     |
| Wednesdar                         | v08:00                         | 12:00            | 13:00       | 17:00        |            |             |          |           |            |     |     |     |
| Thursday                          | 08:00                          | 12:00            | 13:00       | 17:00        |            |             |          |           |            |     |     |     |
| Friday<br>Saturday<br>Sunday      | 08:00                          | 12:00            | 13:00       | 17:00        |            |             |          |           |            |     |     |     |
| Special Ins                       | struction                      | s:NO S           | PECIAL II   | ISTRUCTIO    | NS         |             |          |           |            |     |     |     |
| Libovo rovio                      | und the c                      | abovo o          | hinning i   | nformation ( | und Loorti | ify the inf | ormation | ie correc | •          |     |     |     |
| i nave reviev                     | wed the a                      | above s          | nibbina i   | mormation a  | ina i ceru | nv the init | ormauon  | is correc | <b>.</b> – |     |     |     |

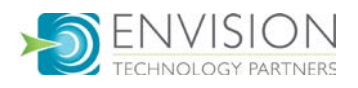

| ×<br>S | <b>MON</b> |
|--------|------------|
|        | MUNIZATION |

| dd                         |                              |      |                              |                           |                             |                 |   |            |
|----------------------------|------------------------------|------|------------------------------|---------------------------|-----------------------------|-----------------|---|------------|
|                            |                              |      |                              |                           |                             |                 |   |            |
| Clinic                     |                              |      | Last Approved Return Date    | _                         | Created By                  |                 |   |            |
| LUCIA VTRCKS CLINIC        | B.1. 01.1                    |      | 01/31/2017                   |                           |                             |                 |   |            |
| Return Number              | Return Status                |      | Return Type *                |                           | Return Reason               |                 | _ |            |
| R1028201946543100          | IN WORK                      | •    | RETURN ONLY V                |                           | MECHANICAL FAILURE          |                 | • |            |
| Return Created Date        | Date Submitted to Program    |      | Date Submitted to V IrckS    |                           |                             |                 |   |            |
| 10/28/2019                 | MM/DD/YYYY                   |      |                              |                           | Number of Chinging Labels 1 |                 |   |            |
| Label Shipping Method      |                              |      | Description                  | Number of Snipping Labers |                             |                 |   |            |
| NAL TO PROVIDER SHIFT      | FING ADDRESS                 | •    |                              |                           |                             |                 |   |            |
| /FC Program Comments       |                              |      |                              |                           |                             |                 |   |            |
| Accine   Mfg   NDC   Brand | I/Packaging   Funding Source | Lot  | Number   Expiration Date   D | oses                      | Remaining                   | Doses Returning |   | Add Return |
| Accines To Return          | NE, MIFO CODE, NDC, BRANDI   | FAUR | AGING, FUNDING SOURCE,       | LUI                       | #, OR DATE HERE             |                 |   |            |
| A There are no vaccir      | nes returned in this order   |      |                              |                           |                             |                 |   |            |

- 10. Select 'Return Type'.
- 11. Select 'Return Reason'.
- 12. Optional: Add clinic comments to the "Clinic Comments" box
- 13. Search for Vaccine to return:
  - a. Begin typing vaccine name, lot number, etc. and select the item from the list.
  - b. The list displayed is based on what your clinic has on-hand.
- 14. Once an item is selected, enter the number of doses being returned.
- 15. Click 'Add Return'.
  - a. Multi-dose vials can only be returned in complete packages.
  - b. If a partially used multi-dose vial is expired, it should be adjusted as wastage instead.

16. Click 'Create'.

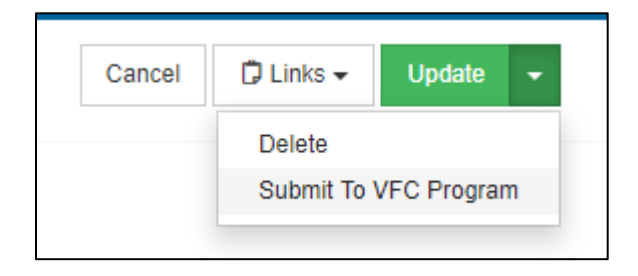

- 17. Select the 'Update' dropdown and click 'Submit To VFC Program'.
  - a. When a return is submitted for approval, doses on the return are automatically adjusted out of inventory on-hand.
  - b. Clinic will receive notification when return is approved or rejected.
  - c. If the return is rejected, the clinic will need to delete the return, which will add the doses back to on-hand.
- 18. A green success message is displayed confirming your changes were saved.

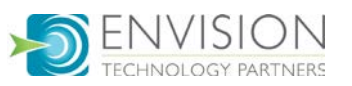